## 

[??ID??: 824 | ??: ??? | ????: Tue, Dec 1, 2020 2:18 PM

- 1. ???????excel
- 2. ????????excel????????

1. ???????excel

- 1. ???SoldEazy???? ?? > ????? > ?????

| _                 |                            |                   |                                                            |                                                                                                    |                                                |               |             |            |               |     |                         |                                                 | _           |                                      |
|-------------------|----------------------------|-------------------|------------------------------------------------------------|----------------------------------------------------------------------------------------------------|------------------------------------------------|---------------|-------------|------------|---------------|-----|-------------------------|-------------------------------------------------|-------------|--------------------------------------|
| 所有訂單              |                            |                   |                                                            | 批量導出選項                                                                                                    |                                                |               |             |            |               |     |                         |                                                 |             |                                      |
| 200 🗸             |                            |                   |                                                            |                                                                                                    |                                                |               |             |            |               |     | 3633 筆記録 《上一頁 1 2 3 4 . | 19 下-                                           | -頁> 下 10 頁> |                                      |
|                   | 序號                         | 系統訂<br>單編號        |                                                            | 產品標題/SKU                                                                                                    | 完整訂單 (預設載本) ><br>MS Excel 97/2000/XP (*.xls) > |               |             | <b>a</b> s | 買家信息/<br>内部備註 | 存賞量 | 訂單狀況                    | 日期                                              | 包裏          | 功能選項                                 |
|                   | 1                          |                   | 買方: p<br>運輸: UPS G<br>產品SKU: p                             | round<br>                                                                                                    | a<br>a<br>a<br>b                               |               |             |            |               |     | 已付款                     | 訂單日期:2020-12-01<br>付款日期:2020-12-01<br>投寄日期:没有運送 |             | 現在投寄<br>標記發貨<br>檢視詳情<br>暫緩處理<br>更多遵項 |
|                   | 2                          |                   | 買方:<br>運輸: UPS G<br>C<br>Fuppomerage<br>産品SKU: ■           | round<br>)<br>,                                                                                                | X1                                             | USD<br>34.44  | ebay<br>t2  |            |               |     | 已付款                     | 訂單日期:2020-12-01<br>付款日期:2020-12-01<br>投寄日期:沒有運送 |             | 現在投寄<br>標記發貨<br>檢視詳情<br>暫緩處理<br>更多選項 |
|                   | 3                          |                   | 買方:<br>運輸: UPS G                                           | round<br>K 價格: USD 107.89 數據表Ⅱ                                                                                 | <b>X1</b><br>5.9 59                            | USD<br>116.95 | ebay        |            |               |     | 已付款                     | 訂單日期:2020-12-01<br>付款日期:2020-12-01<br>投寄日期:沒有運送 |             | 現在投寄<br>標記發貨<br>檢視詳情<br>暫緩處理<br>更多選項 |
|                   | 4                          | 2)4               | 買方: 4<br>運輸: UPS G                                         | round<br>) 價格: <i>USD 30.99 数</i> 速动D                                                                          | X1<br>                                         | USD<br>33.47  | ebay<br>1 2 |            |               |     | 已付款                     | 訂單日期:2020-12-01<br>付款日期:2020-12-01<br>投寄日期:沒有運送 |             | 現在投寄<br>標記發貨<br>檢視詳情<br>暫緩處理<br>更多遵項 |
| 1                 | 5                          |                   | 頁方:<br>運輸: UPS G<br>Puredown@<br>Pillows for S<br>產品SKU: / | round<br>9 2 Pack White Goose Down Feather B<br>Side and Back Sleepers[Queen]<br>) (雷恪: <i>USD 34.99</i> 数逾表iD | ed X1                                          | USD<br>38.31  | ebay<br>ED  |            |               |     | 已付款                     | 訂單日期:2020-12-01<br>付款日期:2020-12-01<br>投寄日期:沒有運送 |             | 現在投寄<br>標記發誓<br>檢視詳情<br>暫緩處理<br>更多選項 |
| (2)<br>秋量動<br>應用戦 | 作 <sup>6</sup> 現在<br>王 只包括 | 授寄 (生成)<br>記選刊登 〜 |                                                            | 付款<br>打印訂單 標記發貨 剛除人<br>White Goose Down Wire Feather                                                           | 工訂單<br>導出 Excel                                |               |             |            |               |     |                         |                                                 |             |                                      |

|    | А               | В                     | C D E F G H I J K L M N O P Q R S T U V W X Y Z AA AI                                                                                                    | B AC AD AE AF AG        | AH                 | AI                          | AJ A         |
|----|-----------------|-----------------------|----------------------------------------------------------------------------------------------------|-------------------------|--------------------|-----------------------------|--------------|
| 1  | order_idx       | order_platform_id     | sh_ord ord ord ord ord ord ord ord ord ord                                                                                                    | d ord pay ord paicshi   | order_tracking_num | order_ship_provider         | order_remark |
| 2  | System Order ID | Market Place Order ID | Sho Buy Buy Buy Buy Buy Buy Buy Buy Buy Buy                                                                                                    | rd Ord Pay Che Paic Shi | Tracking Number    | Shipping Carrier            | Order Remark |
| 3  | 3               | 11-3-14               |                                                                                                    |                         | 1 7                | United Parcel Service (UPS) |              |
| 4  | 5 9             | 24- 3-2 5             | to to to the to serve it in one includes an and the later have                                                                                                    |                         | 1 3                | United Parcel Service (UPS) |              |
| 5  | 5               | 13-7-8-3              | SoldFazy system order ID                                                                                                    |                         | 1 9                | United Parcel Service (UPS) |              |
| 6  | 1 0             | 1 2- 7-7 3            | &                                                                                                    | shipping                | 1 4                | United Parcel Service (UPS) |              |
| 7  | 1 1             | 13-7-6)               |                                                                                                    | information             | 1 3                | United Parcel Service (UPS) |              |
| 8  | 4               | (1- 3-4 L             | platform(eg:ebay) order la reference                                                                                                    |                         | 1 9                | United Parcel Service (UPS) |              |
| 9  | 4               | : 7- 5-4 3            | to have been as the second second of the second second s                                                                                                    |                         | 1 0                | United Parcel Service (UPS) |              |
| 10 | 1 9             | 14- 5-9 9             | to see the terminant design and the first sector and the first sector and the sector and the sec |                         | 1 5                | United Parcel Service (UPS) |              |
| 11 | 2 7             | (5- 3-2 3             | to the post of the two printed by the start of the has been                                                                                                    |                         | 1 3                | United Parcel Service (UPS) |              |
| 12 | <u></u>         | (2 2 2 5              |                                                                                                    |                         | 12                 | United Parcel Service (UPS) |              |

## 2. ????????excel????????

## 

- 1. ??SoldEazy???? ?? > ????? > ?????

- 4. ?excel???????????

|    | А               | В                  | С                           | D            |
|----|-----------------|--------------------|-----------------------------|--------------|
| 1  | order_idx       | order_tracking_num | order_ship_provider         | order_remark |
| 2  | System Order ID | Tracking Number    | Shipping Carrier            | Order Remark |
| 3  | 3               | 12 7               | United Parcel Service (UPS) |              |
| 4  | 9               | 12 3               | United Parcel Service (UPS) |              |
| 5  | 5               | 12 9               | United Parcel Service (UPS) |              |
| 6  | : 0             | 17 4               | United Parcel Service (UPS) |              |
| 7  | 1               | 12 3               | United Parcel Service (UPS) |              |
| 8  | 4               | 17 9               | United Parcel Service (UPS) |              |
| 9  | 4               | 12 0               | United Parcel Service (UPS) |              |
| 10 | 9               | 17 5               | United Parcel Service (UPS) |              |
| 11 | 7               | 17 3               | United Parcel Service (UPS) |              |
| 12 | 3               | 12 2               | United Parcel Service (UPS) |              |
| 13 | : 0             | 12 6               | United Parcel Service (UPS) |              |
| 14 | 4               | 12 5               | United Parcel Service (UPS) |              |
| 15 | 10              | 120                | United Parcel Service (UPS) |              |

\* ??????????

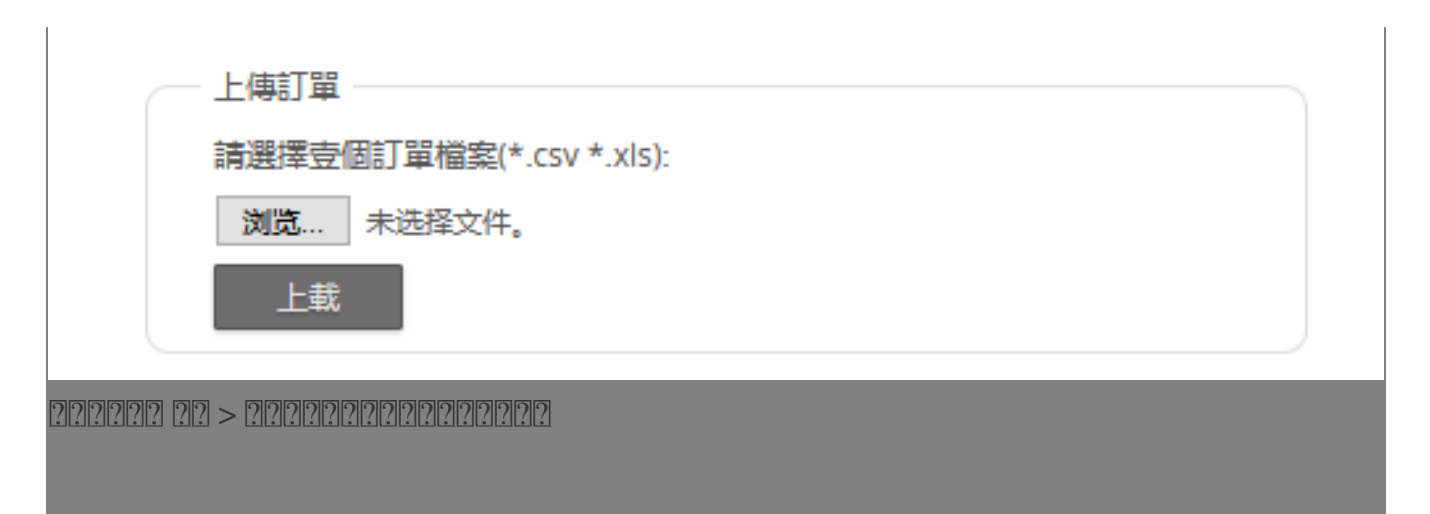

\*\*\*Fin\*\*\*

//

[?][URL: https://www.soldeazy.com/support/article.php?id=824